Pengguna Berdaftar LAM (INDIVIDUAL)

## LOGIN

| Sila pergi ke URL https://mylam.lam.gov.my                        | Welcome to myLAM Portal                                                                                                    |  |  |  |  |
|-------------------------------------------------------------------|----------------------------------------------------------------------------------------------------|--|--|--|--|
| Sila tekan INDIVIDUAL LOGIN (REGISTERED)<br>BUTTON                | Individual Login (Registered)       Firm/Practice Login (Registered)         New Registration Login       CPD Organiser Login (Coming Soon) |  |  |  |  |
| Sila masukkan USERNAME dan PASSWORD                               | INDIVIDUAL LOGIN                                                                                                    |  |  |  |  |
| ******contoh<br>IC NUMBER<br>XXXXXX-XX-XXXX<br>PASSWORD<br>****** | IC Number (with XXXXXXXXXXX) or Pessport No * 00000-00-0000 Pessword *                                                                      |  |  |  |  |
|                                                                   | Home                                                                                                    |  |  |  |  |
|                                                                   | Forgot Password                                                                                                    |  |  |  |  |

## LOGOUT

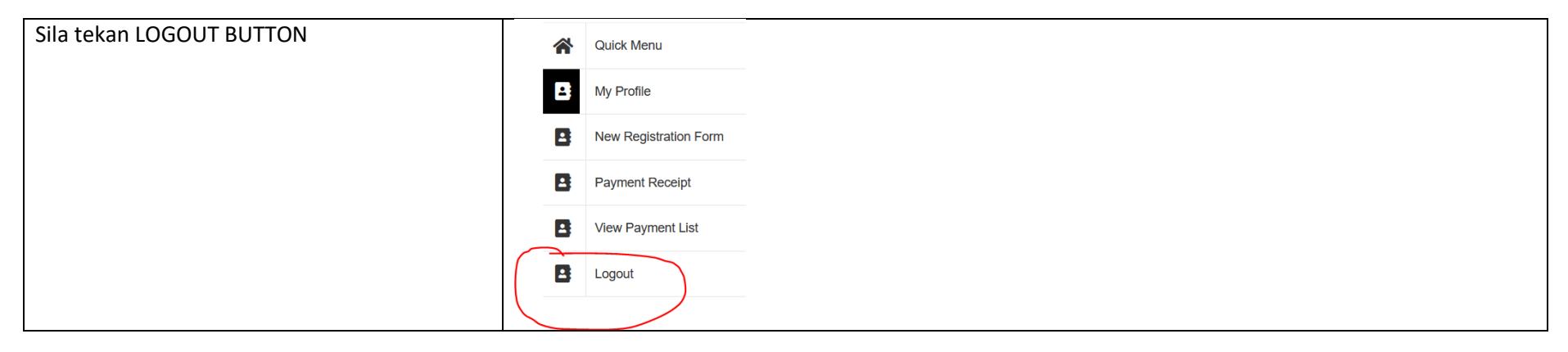

## FORGOT PASSWORD

| Sila tekan FORGOT PASSWORD BUTTON    |                                                                                      |  |
|--------------------------------------|--------------------------------------------------------------------------------------|--|
|                                      | INDIVIDUAL LOGIN                                                                     |  |
|                                      | IC Number (with XXXXXX-XX-XXXXX) or Passport No *                                    |  |
|                                      | Password *                                                                           |  |
|                                      | LOGIN                                                                                |  |
|                                      |                                                                                      |  |
|                                      | Home                                                                                 |  |
|                                      | Forgot Password                                                                      |  |
| Sila masukkan                        | -                                                                                    |  |
| USERNAME: IC Number (with XXXXXX-XX- | FORGOT PASSWORD                                                                      |  |
| XXXX) OR Passport                    | IC Number (with XXXXXX-XX-XXXX) OR Passport No. OR LAM Reg. No (for Firm/Practice) * |  |
| Sila tekan EMAIL NEW PASSWORD BUTTON |                                                                                      |  |
|                                      | E-mail new password                                                                  |  |

## CHANGE PASSWORD

| Sila tekan MY PROFILE MENU        |                                                                                                    | Quick Menu                                               |  |  |  |  |
|-----------------------------------|----------------------------------------------------------------------------------------------------|----------------------------------------------------------|--|--|--|--|
|                                   | B                                                                                                    | My Profile                                               |  |  |  |  |
|                                   |                                                                                                    | New Registration Form                                    |  |  |  |  |
|                                   |                                                                                                    | Payment Receipt                                          |  |  |  |  |
|                                   |                                                                                                    | View Payment List                                        |  |  |  |  |
|                                   |                                                                                                    | Logout                                                   |  |  |  |  |
| Sila tekan CHANGE PASSWORD BUTTON | temporary1                                                                                             |                                                          |  |  |  |  |
|                                   | View Change Password Edit                                                                              |                                                          |  |  |  |  |
|                                   | LOGIN A                                                                                                | CCOUNT                                                   |  |  |  |  |
|                                   | Username                                                                                               | Username: temporary1                                     |  |  |  |  |
|                                   | INDIVIDU DETAILS                                                                                       |                                                          |  |  |  |  |
|                                   | Full Name<br>temporary<br>IC / Passp<br>temporary<br>Old IC No<br>temporary<br>Date of bi<br>09/02/202 | (as per IC):<br>-1<br>ort No:<br>777777<br>777777<br>th: |  |  |  |  |
|                                   | Gender:                                                                                                |                                                          |  |  |  |  |

| Sila masukkan PASSWORD yang dikehendaki<br>dan tekan SUBMIT BUTTON | temporary1                |  |
|--------------------------------------------------------------------|---------------------------|--|
|                                                                    | View Change Password Edit |  |
|                                                                    | Password *                |  |
|                                                                    | Confirm password *        |  |
|                                                                    | New Password * Submit     |  |